# SENCOR

# SCT M750BWT

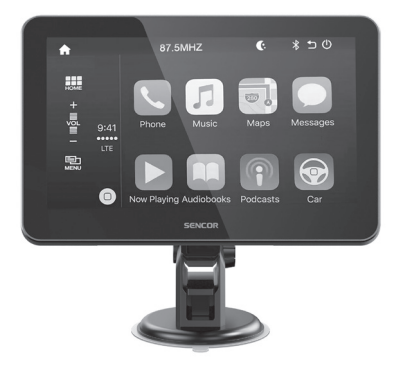

- EN 📱 User Manual
- CZ 📮 Uživatelská příručka
- SK Používateľská príručka
- HU 📮 Felhasználói kézikönyv
- PL Podręcznik użytkownika

Android Auto/CarPlay Android Auto/CarPlay zařízení Zariadenie Android Auto/CarPlay Android Auto/CarPlay berendezés Urządzenie Android Auto/CarPlay

# 1. Obsah balení

1x zařízení SCT M750BWT 1x napájecí USB-C kabel 1x napájecí dadptér do autozásuvky 1x magnetický držák s přísavkou 1x magnetický držák do mřížky větrání 1x parkovací kamera 1x uživatelský návod 1x audio jack 3,5 mm

# 2. Popis zařízení

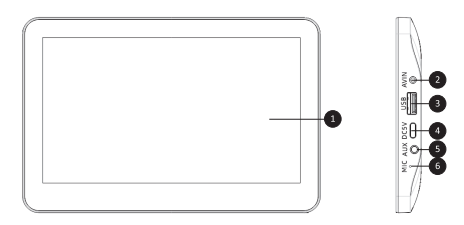

cz

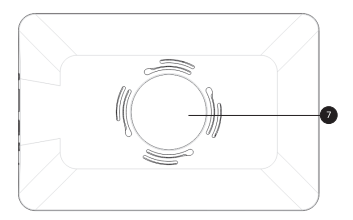

| Přední strana | 1 | LCD displej s dotekovou plochou                                   |  |
|---------------|---|-------------------------------------------------------------------|--|
| Pravý bok     | 2 | Vstup pro připojení kamery "AV IN"                                |  |
|               | 3 | USB-A port pro připojení multimédií                               |  |
|               | 4 | USB-C port pro napájení zařízení                                  |  |
|               | 5 | Zdířka AUX pro připojení externího zařízení<br>(audio jack 3,5mm) |  |
|               | 6 | Mikrofon                                                          |  |
| Zadní strana  | 7 | Plocha pro připevnění magnetického držáku                         |  |

# 3. Zapojení a upevnění

Zvolte vhodný držák pro upevnění zařízení SCT M750BWT. V balení máte na výběr ze dvou variant.

- A) Držák s přísavkou je vhodný pro upevnění na hladké a odmaštěné plochy vašeho vozu.
- B) Držák do větrací mřížky vašeho vozu.

# Zapojení:

Propojte napájecí adaptér se zařízením SCT M750BWT a připojte ho do palubní autozásuvky 12 – 24 V. Pokud je v palubní autozásuvce napětí, dojde k automatickému spuštění zařízení SCT M750BWT. Některá vozidla mají palubní autozásuvku stále zapnutou, v takovém případě odpojte auto adaptér z palubní zásuvky před opuštěním vozidla.

# Upozornění:

- Vždy umístěte zařízení SCT M750BWT tak, aby nebránilo ve výhledu během jízdy.
- Upevněte zařízení tak, aby při náhlém brzdění nedošlo k jeho uvolnění a následné újmě na zdraví či majetku.
- Během jízdy se vždy plně věnujte řízení.
- Sledujte místní dopravní předpisy a respektujte je. Přídavné zařízení SCT M750BWT nemusí být vždy ve všech státech povoleno během jízdy na veřejných komunikacích.

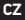

# Upozornění: Upravte nastavení displeje tak, aby během řízení nedošlo k oslnění. Nenechávejte v autozásuvce napájecí adaptér bez dohledu. Některé autozásuvky mohou být pod napájením, i když je motor vypnutů, Vždy po jízdě zařízení SCT M750BWT a napájecí adaptér odpojte a uklidte na bezpečné místo. Vyhněte se krádežím a případnému poničení vašeho vozu. Zařízení SCT M750BWT nepoužívejte na jízdnich kolech, motocyktech a čtyřkolkách. Zařízení SCT M750BWT a napájecí adaptér nejsou vodéodolné. Zařízení SCT M750BWT musí být umístěno vždy po směru jízdy.

# 4. Začínáme

Hlavní Menu:

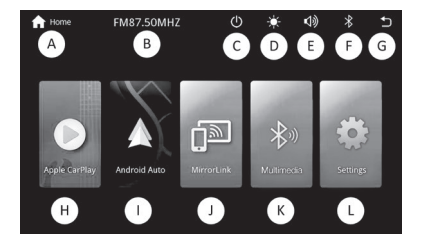

| v tomto<br>návodu | Název                           | Funkce                                               |
|-------------------|---------------------------------|------------------------------------------------------|
| A                 | Home                            | Vstup do hlavního Menu v rámc<br>systému zařízení    |
| В                 | FM frekvence                    | Nastavená vysílací FM<br>frekvence                   |
| С                 | Spánek                          | Vypnutí LCD panelu                                   |
| D                 | Režim DEN/NOC                   | Manuální volba režimu DEN/<br>NOC                    |
| E                 | Hlasitost                       | Nastavení hlasitosti přehrávané<br>hudby             |
| F                 | Bluetooth                       | Indikátor stavu připojení                            |
| G                 | Zpět                            | Tlačítko zpět v rámci sytému<br>zařízení             |
| н                 | Spuštění funkce<br>Carplay      |                                                      |
| I                 | Spuštění funkce<br>Android Auto |                                                      |
| J                 | MirrorLink                      | Funkce dostupná po instalaci<br>APP                  |
| к                 | Multimedia                      | Telefon/ Přehrávání z USB/<br>Přehrávání z Bluetooth |
| L                 | Nastavení "Settings"            | Nastavení zařízení                                   |
|                   |                                 |                                                      |

Označení

# 5. Nastavení ("L")

Před prvním použitím nastavte zařízení dle vlastní potřeby.

# Obecné:

- Language "Jazyk" zvolte jazyk, ve kterém bude zařízení nastaveno. Nastavení se nevztahuje na aplikace, které jsou převzaty z mobilního telefonu prostřednictvím Andorid Auto / Carplay.
- FM nastavení šipkami nebo posunem prstu na horizontální stupnici zvolte volnou FM stanici, na které bude zařízení SCT M750BWT vysílat audio signál. Stejnou frekvenci nalaďte na vašem autorádiu.
   Ve spodní části obrazovky je možné vysílání zařízení SCT M750BWT Zapnout / Vypnout (ON/OFF).

# Upozornění:

Vždy využívejte volné FM stanice, aby nedošlo k vzájemnému překrývání s komerční FM stanicí.

- Autolink APK pokud chcete ve vašem Android telefonu provádět zrcadlení obrazovky. Stáhněte a nainstalujte si aplikaci, která vám tuto funkci v telefonu otevře. Použijte aplikaci na zrcadlení obrazovky z odkazu OR kódu.
- WLAN parametry k nastavení Wíří propojení. Váš telefon bude komunikovat se zařízením SCT M750BWT pomocí Wifi. SSID bude viditelné ve vašich Wíří připojeních. Heslo pro připojení je přednastaveno.

- SmartPhone Nastavení typu propojení mezi vaším telefonem a zařízením SCT M750BWT. Vyberte preferovaný typ přenosu/funkce dle operačního systému vašeho telefonu.
- Podsvícení Nastavte úroveň jasu, sylosti, barevnosti a kontrastu displeje dle vaších potřeb. Rychlé přepínání útlumu jasu DEN/NOC se provádí stiskem ikony "D" v hlavním menu.
- Verze verze sestavení předinstalovaného systému
- Aktualizace v případě, že bude dostupná nová verze systému zařízení SCT M750BWT, kterou naleznete u produktu na webu www.sencor.com

# Ekvalizér:

Pokud ve vašem zařízení nemáte nastavený Ekvalizér, máte možnost si ho nastavit v zdložce Ekvalizér. Ve spodní časti displeje je možné zvolit z přednastavených ekvalizérů (Klasická /Rock/ Jazz/ Elektrická/ Pop/ Jermá /Standardní / Uživatelská). Vybráním typu ekvalizéru a jeho následnou úpravou dojde k jeho přesunu do typu Uživatel. Pro obnovení nastavené stanice stiskněte "Resetovat" v pravém spodním rohu.

# Zvuk:

Hlasitost – Nastavení úrovně hlasitosti vysílaného zvuku Mikrofon – Nastavení signálové úrovně

# 6. Multimédia ("K")

# Bt telefon:

Pokud je k zařízení SCT M750BWT připojený mobilní telefon a nepoužívá se služba Android Auto / Carplay, budou dostupné položky menu:

- Vytočit zadejte telefonní číslo pomocí klávesnice a stiskněte ikonu zeleného sluchátka pro zahájení hovoru. Pro ukončení hovoru stiskněte ikonu červeného sluchátka. Vypnutí / zapnutí mikrofonu provedete stiskem tlačítka Mikrofon. Ikona umístěná na pravé straně slouží ke změně výchozího sluchátka (Zařízení SCT M750BWT / váš mobilní telefon). Ikona s 9 tečkarní slouží k zobrazení klávesnice s podporou DTMF tónů (dotekem prstu mimo číslice se vrátíte do menu probíhajícího hovoru).
- Tel. Seznam z vašeho mobilního telefonu se načte telefonní seznam do pozic třízených dle abecedy Ikonou sluchátka v řádku zahájíte hovor s vybraným kontaktem. Ikona koše v pravém horním rohu slouží k dočasnému odstranění celého seznamu.
- Záznam Hovorů Seznam posledních uskutečněných a zmeškaných hovorů (zelená ikona sluchátka - odchozí hovor, modrá ikona sluchátka - příchozí hovor, červená ikona sluchátka - zmeškaný hovor)
- Vyhledat BT Po stisknutí ikony s Lupou v pravém horním rohu se spusti prohledávání dostupných zářízení Bluetooth. Tato funkce je dostupná pouze v režimu, když není připojen k zařízení SCT M750BWT žádný teléfon či jiné přenosné

CZ

zařízení.

 Nastavení – zde nastavte, zda má být funkce Bluetooth zapnutá nebo vypnutá. Název zařízení je přednastaven od výroby a nelze ho měnit. Autom. odpověď slouží k automatickému přijetí příchozího hovoru. Při Autom. Připojení se bude váš telefon automaticky připojovat k zařízení SCT M750BWT přes Bluetooth.

# Bt hudba:

V režimu Bluetoth bez spuštěných služeb Android Auto / Carplay bude položka Bť hudba uvolněna k používání. Funkce slouží ke vzdálenému ovládání vašeho hudebního přehrávače v telefonu. Pomocí středové ikony PLAY / PAUSE lze spusiti nebo pozastavit přehrávanou hudbu. Šipkami vpřed (pravá spodní strana displeje) / zpět (levá spodní strana displeje) lze přechazet na následující / předchozí skladby.

# USB:

Do portu USB-A vložte paměťové zařízení s podporovaným obsahem (obrázky, video soubory nebo audio soubory). Po načtení vašeho paměťového média dojde k automatickému spuštění přehrávače. Případně je možné spustit přehrávač ručně z menu Menu/Multimedia/USB.

Pokud zařízení SCT M750BWT nalezne nepodporované formáty, budete na ně následně upozorněni: File format not supported.

# Ovládání multimediálního přehrávače

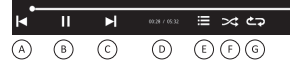

| Šipka doleva "A"            | Přechod na předchozí skladbu/ obrázek /<br>video                                                                                                    |
|-----------------------------|----------------------------------------------------------------------------------------------------|
| PLAY / PAUSE "B"            | Spuštění nebo zastavení skladby/ obrázku<br>/ videa                                                                                                    |
| Šipka doprava "C"           | Přechod na následující skladbu/ obrázek<br>/ video                                                                                                    |
| Čas nebo počet "D"          | Zobrazuje čas přehrávané skladby nebo videa.<br>U obrázku je zobrazeno pořadí snímku.                                                                              |
| Menu "E"                    | Vstup do menu přehrávače (výběr typu<br>souboru Hudba/Video/Obraz).                                                                                                |
| Náhodné přehrávání<br>"F"   | Během přehrávání Hudby nebo videa lze<br>nastavit náhodné přehrávání.                                                                                              |
| Opakované<br>přehrávání "G" | Během přehrávání Hudby nebo videa<br>lze nastavit opakované přehrávání. Ikona<br>s 1 přehrávání proběhne 1x, pouze ikona<br>přehrávání bude probíhat stále dokola. |
| Šipka s 90° doleva          | Pootočení obrázku do leva o 90°                                                                                                    |
| Šipka s 90° doprava         | Pootočení obrázku do prava o 90°                                                                                                    |
| +                           | Přiblížení obrázku                                                                                                    |
| -                           | Oddálení obrázku                                                                                                    |

# Upozornění:

S ohledem na množství zařízení na trhu není garantována kompatibilita a podpora přehrávání u všech médií. Paměťová zařízení, která chcete připojit, byste měli předem otestovat nebo zformátovat souborovým formátem FAT32. Přehrávání v nich uložených chráněných médií, souborů nebo obsahu se nemusí zdařít. USB-A port neslouží k nabíjení přenosných zařízení. Do USB-A portu nepřipojujte dísky s větším odběrem jak 2VV.

# 7. Apple CarPlay ("H")

Připojte váš Iphone pomocí Wifi přenosu nebo datového kabelu službou Apple CarPlay.

# Bezdrátový přenos:

Na vašem Iphone přes Bluetooth vyhledejte zařízení SCT M750BWT, připojte se k němu. Během párování budete vyzváni k potvrzení párovacího PINU. Váš Iphone se automaticky připojí prostřednicím Bluetooth a nastaví Wifi přenos tak, aby se služba Apple CarPlay spustila.

# Drátový přenos:

Propojte váš lphone originálním datovým kabelem (není součásti balení) se zařízením SCT M750BWT. Potvrďte propojení obou zařízení na vašem Iphone. Služba Apple CarPlay se automaticky spustí.

Pro návod, jak pracovat s Apple CarPlay, kontaktujte výrobce

Apple. Opuštění z prostředí Apple CarPlay do hlavního menu se provádí tlačítkem **Car Home**.

# 8. Android Auto ("I")

Připojte váš telefon pomocí Wifi přenosu nebo datového kabelu službou Android Auto. Ověřte, zda váš přístroj a verze operačního systému Android podporuje službu Android Auto.

# Bezdrátový přenos:

Na vašem telefonu přes Bluetooth vyhledejte zařízení SCT M750BWT a připojte se k němu. Během párování budete vyzvání k potvrzení párovacího PINU. Váš telefon se automaticky připojí prostřednicím Bluetooth a nastaví Wífi přenos tak, aby se služba Android Auto spustila.

# Drátový přenos:

Propojte váš telefon originálním datovým kabelem (není součásti balení) se zařízením SCT M750BWT. Potvrďte propojení obou zařízení na vašem telefonu. Služba Android Auto se automaticky spustí.

Pro návod, jak pracovat s Android Auto, kontaktujte výrobce zařízení. Opuštění z prostředí Android Auto do hlavního menu se provádí tlačítkem EXIT.

Tip pro Android Auto a Apple CarPlay: Pokud se Telefon nebude schopný k zařízení SCT M750BWT automaticky připojit, i když bude navázané Wifi připojení, provedte restart zařízení SCT M750BWT vytažením z autozásuvky a nechte ho opět naběhnout do hlavního menu. Opakujte bezdrátové připojení. V případě, že nedojde ke spuštění služby, propojte telefon pomocí datového kabelu tak, aby došlo k navázaní služby touto cestou. Poté zrušte drátové spojení a opakujte bezdrátové spuštění služby.

# 9. MirrorLink ("J")

Pro správnou funkci zrcadlení vašeho zařízení Android si stáhněte aplikaci pomocí OR kódu (Menu/Nastaveni/Obecné/AutoLink APK). Po nainstalování a povolení všech práv dojde k automatickému spuštění této funkce během připojení vašeho telefonu.

# 10. AUX

Pro přenos zvuku **ze zařízení SCT M750BWT** do autorádia použijte propojovací kabel Jack 3,5mm.

# Upozornění:

Před připojením se ujistěte, že obě zařízení měla sníženou hlasitost na minimální úroveň, aby nedošlo k poškození reproduktorů.

# 11. Parkovací kamera

Součástí balení je přídavná zadní kamera. Pokud je parkovací kamera správně zapojena, tak po zařazení reverzního chodu vašeho vozidla se automaticky promitne obraz do zařízení SCT M750BVT. Funkce parkovací kamery je nadřazená nad ostatními funkcemi.

# Zapojení:

Pripojte parkovací kameru do zdířky AVIN v zařízení SCT M750BWT. Natáhněte vodič s parkovací kamerou do zadní části vašeho vozu. Umístěte parkovací kameru tak, aby zobrazené parkovací pruhy odpovídali reálným parkovacím pruhům na vozovce. Připojte volný červený vodič na "+" pól couvacího světla. Při zařazení reverzního chodu a rozsvícení couvacího světla se zařízení SCT M750BWT přepne do režimu zobrazení z parkovací kamery.

# Upozornění:

- Montáž parkovací kamery přenechte odborníkům (auto elektrikářům).
- Umístěte propojovací vodič od kamery k zařízení SCT M750BWT tak, aby nedocházelo k interferenci (vodič nesmí být rušen jinými zařízeními).
- Všechny komponenty, couvací kameru, vodič a zařízení SCT M750BWT umístěte tak, aby neovlivňovaly bezpečnost jízdy a nerušily pozornost řidiče.
- Výrobce nenese zodpovědnost za škody způsobené na vozu během montáže jednotlivých komponent.
- Vyhněte se zkratu při montáži všech komponent.
- Ověřte zda váš automobil má pól kostry "-", v opačném případě parkovací kameru nemontujte.

# 12. Technická specifikace

# Android Auto/CarPlay

Bezdrátové připojení Automatické znovu připojení Ovládání hlasem Kompatibilní s Android 10/iOS 8 a novější

# Dotyková obrazovka

Velikost displeje: 7" IPS Technologie Rozlišení: HD 1024 x 600 bodů 16:9 Denní/noční režim

# Síť/připojení

WiFi: 5 GHz (802.11 b/g/n) Bluetooth: 5.0 USB rozhraní Přehrávání z USB (az 32 GB) Podpora zrcadlení displeje telefonu

# Couvací kamera

Rozlišení 720P Detekce signálu zpátečky Vstup Jack 2.5 mm / napájení 5 V

# Čipset a paměť:

CPU: Sunplus SPHE8368 Paměť RAM: 1GB DDR3

# Podporavané formáty audio-video

Video: AVI/ MPEG/MKV/MP4/FLV Audio: MP3/WMA/AAC/AC3/OGG/REAL AUDIO/FLAC/APE Obrázky: JPEG/TIFF/PNG/GIF

# Další

Bezdrátové přenos audia do reproduktorů vozu přes FM Handsfree Bluetooth volání Vestavěný mikrofón Jack 3.5 mm AUX Výstup USB-C napájecí konektor Napájení: DC 12-24V, Max 3A Rozměry: 180 x 117 x 15 mm Hmotnost: 290 g (hlavní jednotka)

# Obsah balení

360 stupňový magnetický držák na okno a do mřížky ventilace 12-24V Adaptér se dvěma USB porty Napájecí USB-C kabel Jack 3.5mm kabel Couvací kamera

| Radio FM   | Rozsah pásma             | 87,5 MHz – 108 MHz           |
|------------|--------------------------|------------------------------|
|            | Verze                    | 5.0                          |
| Blueteeth  | Maximální výkon vysílače | 100mW při 2,4GHz – 2,4835GHz |
| DIGGIOOLII | Podporované profily      | HFP A2DP PBAP IAP2 SPP       |
|            | Kodek                    | SBC                          |
| WiFi       | Pásmo                    | 5 GHz                        |

# POKYNY A INFORMACE K LIKVIDACI VYŘAZENÝCH OBALOVÝCH MATERIÁLŮ

Obalový materiál odevzdejte k likvidaci do sběrného dvora.

# LIKVIDACE VYŘAZENÝCH ELEKTRICKÝCH A ELEKTRONICKÝCH ZAŘÍZENÍ

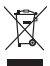

Tento sumbol umístěnú na produktu, příslušenství, nebo obalu upozorňuje na to, že s produktem nesmí bút nakládáno jako s běžnúm domácím odpadem. Zlikviduite prosím tento produkt ve sběrném dvoře určeném k recuklaci elektrickúch a elektronickúch zařízení. V některúch státech Evronské unie nebo v některúch evropskúch zemích můžete při nákupu ekvivalentního nového produktu vrátit vaše produktu místnímu prodeici. Řádnou likvidací tohoto produktu pomáháte chránit cenné přírodní zdroje a předcházet možnúm nenativním donadům na životní prostředí a lidské zdraví, ke kterúm bu mohlo dojít v důsledku nesprávné likvidace odpadu. Další podrobnosti vám noskutnou místní úřadu nebo neibližší sběrnú dvůr pro likvidaci odpadu. Nesprávná likvidace tohoto tupu odpadu může bút předmětem udělení pokutu ze zákona.

# Pro firmy v Evropské unii

Pokud potřebujele zlikvidovat elektrické nebo elektronické zařízení, požádejte vašeho prodejce nebo dodavatele o nezbytné informace.

# Likvidace v zemích mimo Evropskou unii

Pokud chcete tento produkt zlikvidovat, požádejte o nezbytné informace o správném způsobu likvidace ministerstvo nebo vašeho prodejce.

# CE Výrobek splňuje požadavky EU na něj kladené.

Timto FAST ČR, a.s. prohlašuje, že typ rádiového zařízení SCT M750BWT je v souladu se směrnicí 2014/53/EU. Úplné znění EU prohlášení o shodě je k dispozici na této internetové adrese: www.sencor.eu

Text, design a technické údaje se mohou změnit bez předchozího upozornění a vyhrazujeme si právo provádět změny.

Originální verze je v českém jazyce. Adresa výrobce: FAST ČR, a.s., U Sanitasu 1621, Říčany CZ-251 01

# SENCOR

# CZ Záruční podmínky

### Součástí balení tohoto výrobku není záruční list.

Produkcje poslujeje koujelime na vytotek zahraku v tranit 24 meteć o plevaret vytotski koujelim. Znaka o posluje za bio posluje i posluje na vijetnik zahraku za kratinje posluje na rove spotelno zabio posluje u produkcje to je obrazili se posluje za bio posluje za bio posluje za bio posluje za bio posluje u produkcje koje za bio posluje za bio posluje za bio posluje za bio posluje za bio posluje posluje za bio posluje za bio posluje za bio posluje za bio posluje posluje posluje posluje posluje za bio posluje posluje posluje posluje posluje posluje posluje posluje posluje o posluje posluje posluje posluje posluje posluje posluje posluje posluje posluje posluje posluje posluje posluje posluje posluje posluje posluje o posluje posluje posluje posluje posluje posluje posluje posluje o posluje posluje

### Záruka se nevztahuje zejména na:

- vady, na které byla poskytnuta sleva;
- opočebení a poškození vzniklé bězným užíváním výrobku;
- poškození výrobku v důsledku neodborné či nesprávné instalace, použiti výrobku v razparu s návodem k použiti, platnými právními předpisy a obecné známými a obvyklými způsoby použivání, v důsledku použiti výrobku k jinému čelu, než ke terému je určeny.
- poškození výrobku v důsledku zanedbané nebo nesprávné údržby;
- poškození výrobku způsobené jeho znečištěním, nehodou a zásahem vyšší moci (živelná událos), požár, vniknutí vodu);
- vady funkčnosti výrobku zpôsobené nevhodnou kvalitou signálu, rušivým elektromagnetickým polem apod. mechanické poškození výrobku (např. ulomení knoftiku, pád);
- poškození způsobené použitím nevhodných médil, náplní, spotřebního materiálu (baterie) nebo nevhodnými provozními podmínkami (např. vysoké okolní teploty, vysoká víhkost prostředí, otřesy);
- pośkozni, upravu nebo jing zásah do výrobku provedený neoprávněnou nebo neautorizovanou osobou (servisem);
- případy, kdy kupující při reklamaci neprokáže oprávněnost svých práv (kdy a kde reklamovaný výrobek zakoupil);
- případy, kdy se údaje v předložených dokladech liší od údajů uvedených na výrobku;
- případy, kdy reklamovaný výrobek nelze ztotožnit s výrobkem uvedeným v dokladech, kterými kupující prokazuje svá práva reklamovat (např. poškození výrdbního čísla neba záruční plomba přístroje, přepisované udaje v dokladech).

### Distributor:

FAST CR, a.s., U Sanitasu 1621, 251 O1 Rićany

### Servisní středisko:

FAST ČR, a.s., Technická 1701, 251 01 Říčany, tel: 323 204 120 FAST ČR, a.s., areál GLP Park Brno Holubice, Holubice 552, 683 51 Holubice, tel: 531 010 295

Aktuální seznam servisních středisek pro ČR naleznete na www.sencor.cz

Originální znění návodu je v českém jazyce, další jazykové mutace jsou tvořeny příslušným překladem.

FAST ČR, a.s., U Sanitasu 1621, Říčany CZ-251 01

# SENCOR

# SCT M750BWT

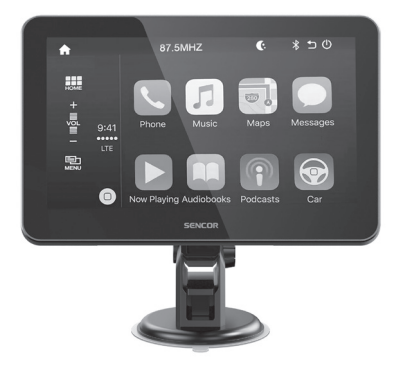

- EN 📱 User Manual
- CZ 📮 Uživatelská příručka
- SK Používateľská príručka
- HU 📮 Felhasználói kézikönyv
- PL Podręcznik użytkownika

Android Auto/CarPlay Android Auto/CarPlay zařízení Zariadenie Android Auto/CarPlay Android Auto/CarPlay berendezés Urządzenie Android Auto/CarPlay

# 1. Supply Content

1x SCT M750BWT 1x micro USB cable 1x power adapter for car socket 1x magnetic holder with suction cup 1x magnetic holder for ventilation grille 1x parking camera 1x user's manual 1x 3.5mm audio jack

# 2. Device Description

| Front side | 1 | LCD display with touch screen                                 |  |
|------------|---|---------------------------------------------------------------|--|
| Right side | 2 | Camera input "AV IN"                                          |  |
|            | 3 | USB-A port for multimedia connection                          |  |
|            | 4 | USB-C port for powering devices                               |  |
|            | 5 | AUX jack for connecting an external device (3.5mm audio jack) |  |
|            | 6 | Microphone                                                    |  |
| Rear side  | 7 | Magnetic holder attachment area                               |  |

# 3. Connection and Fixing

Select a suitable bracket for mounting the SCT M750BWT. In the package you have a choice of two options.

- A) The suction cup mount is suitable for attaching to smooth and degreased surfaces of your car.
- B) Bracket for the ventilation grille of your car.

# Connection:

Connect the power adapter to the SCT M750BWT and plug it into a 12 – 24 V on-board car socket. If there is voltage in the on-board socket, the SCT M750BWT will start automatically. Some vehicles have the on-board car socket still switched on, in which case disconnect the car adapter from the on-board socket before leaving the vehicle.

# Caution:

- Always position the SCT M750BWT so that it does not obstruct your view while driving.
- Secure the device so that it will not come loose during sudden braking and cause injury to health or property.
- Always keep your full attention on the steering while driving.
- Observe and respect local traffic regulations. The SCT M750BWT attachment may not always be permitted in all countries when driving on public roads.

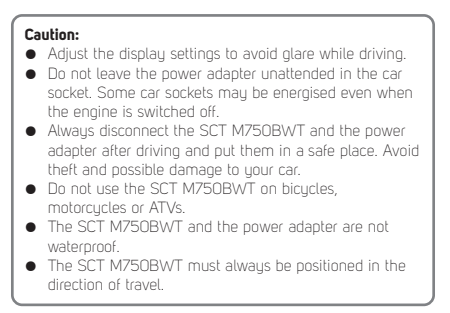

# 4. Get Started

Main Menu:

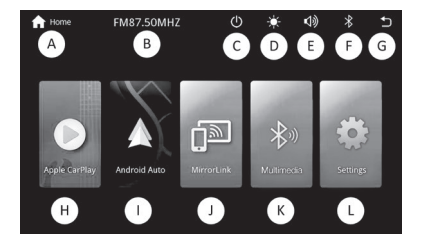

| Designation<br>in this manual | Name                     | Function                                          |
|-------------------------------|--------------------------|---------------------------------------------------|
| A                             | Home                     | Access to the Main Menu within the device system  |
| В                             | FM frequency             | Set FM transmitting frequency                     |
| С                             | Sleep                    | Turning off the LCD panel                         |
| D                             | DAY/NIGHT<br>mode        | Manual DAY/NIGHT mode<br>selection                |
| E                             | Volume                   | Adjusting the volume of the<br>music being played |
| F                             | Bluetooth                | Connection status indicator                       |
| G                             | Back                     | Back button within the device system              |
| н                             | To start Carplay         |                                                   |
| I                             | To start Android<br>Auto |                                                   |
| J                             | MirrorLink               | Feature available after installing the APP        |
| к                             | Multimedia               | Phone / USB playback /<br>Bluetooth playback      |
| L                             | Settings                 | Device settings                                   |

# 5. Settings ("L")

Before using the device for the first time, set up the device according to your needs.

# General:

- Language select the language in which the device will be set up. The setting does not apply to apps that are downloaded from the mobile phone via Android Auto / Carplay.
- FM Settings use the arrow keys or slide your finger on the horizontal scale to select an available FM station on which the SCT M750BWT will transmit an audio signal. Tune the same frequency on your car radio.

At the bottom of the screen, the SCT M750BWT can be turned ON/OFF.

# Caution:

Always use free FM stations to avoid overlapping with a commercial FM station.

- Autolink APK if you want to perform screen mirroring on your Android phone. Download and install the app to open this feature on your phone. Use the app to mirror the screen from the OR code link.
- WLAN parameters to set up Wifi connection. Your phone will communicate with the SCT M750BWT via Wifi. The

SSID will be visible in your Wifi connections. The connection password is preset.

- SmartPhone set the type of connection between your phone and the SCT M750BWT. Select your preferred transfer type/function according to your phone's operating system.
- Backlight adjust the brightness, saturation, colour and contrast levels of the display to suit your needs. Ouick switching of the brightness attenuation of the DAY/NIGHT is done by pressing the "D" icon in the main menu.
- Version build version of the preinstalled system
- Updates when a new version of the SCT M750BWT system is available, which can be found on the product's website at www.sencor.com

# Equaliser:

If you don't have the Equaliser set up on your device, you can set it up in the Equaliser tab. At the bottom of the display, you can setect from preset equalisers (Classic / Rock / Jazz / Electric / Pop / Gentle / Standard / User). Selecting an equaliser type and then editing it will move it to the User type. To reset the set station, press "Reset" in the bottom right corner.

# Sound:

Volume – set the volume level of the transmitted sound Microphone – signal level setting

# 6. Multimedia ("K")

# Bt phone:

If a mobile phone is connected to the SCT M750BWT and Android Auto / Carplay is not in use, the following menu items will be available:

- Dial enter the phone number using the keypad and press the green handset icon to start the call. To end the call, press the red handset icon. To turn the microphone off/on, press the Microphone button. The icon on the right side is used to change the default handset (SCT M750BWT / your mobile phone). The 9-dot icon is used to display the keypad with DTMF tones (touch your finger outside the digits to return to the ongoing call menu).
- Phonebook the phonebook is loaded from your mobile phone into positions sorted alphabetically. Press the handset icon in the line to start a call with the selected contact. The trash can icon in the upper right corner is used to temporarily remove the entire list.
- Call log list of last made and missed calls (green handset icon – outgoing call, blue handset icon – incoming call, red handset icon – missed call)
- Search BT Press the magnifying glass icon in the top right corner to start searching for available Bluetooth devices. This feature is only available when no phone or other portable device is connected to the SCT M750BWT.

 Settings – set here whether the Bluetooth function should be on or off. The device name is preset from the factory and cannot be changed. Auto Answer is used to automatically answer an incoming call. When you select automatic connection, your phone will automatically connect to the SCT M750BWT via Bluetooth.

# Bt music:

In Bluetooth mode without Android Auto / Carplay services running, Bt music will be unlocked for use. This function is used to remotely control your music player on your phone. Use the centre PLAY / PAUSE icon to start or pause the music being played. Use the forward (bottom right side of the display) / backward (bottom left side of the display) arrows to move to the next / previous tracks.

# USB:

Insert a storage device with supported content (images, video files or audio files) into the USB-A port. After loading your storage media, the player will automatically start. Alternatively, you can start the player manually from the Menu/Mulimedia/ USB menu.If the SCT M750BWT finds unsupported formats, you will be notified: File format not supported.

# Controlling the media player

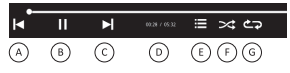

| Left arrow "A"                 | Skip to previous track/image/video                                                                                                    |  |
|--------------------------------|----------------------------------------------------------------------------------------------------|--|
| PLAY/PAUSE "B"                 | Start or stop a song/image/video                                                                                                    |  |
| Right arrow "C"                | Go to the next track/image/video                                                                                                    |  |
| Time or number<br>of "D"       | Displays the time of the song or video being<br>played. The order of the image is displayed<br>next to the image.                                       |  |
| Menu "E"                       | Enter the player menu (selecting the Music/<br>Video/Image file type).                                                                                  |  |
| Random search "F"              | You can set up random playback during<br>Music or Video playback.                                                                                       |  |
| Repeat playback<br>"G"         | You can set up repeat playback during Music<br>or Video playback. The 1 playback icon will<br>run 1x, only the playback icon will run over<br>and over. |  |
| Arrow with 90° to the left     | Rotate the image to the left by 90°                                                                                                    |  |
| Arrow with 90° to<br>the right | Rotate the image 90° to the right                                                                                                    |  |
| +                              | Zooming in on an image                                                                                                    |  |
| -                              | Zooming out of the image                                                                                                    |  |

# Caution:

Due to a number of devices on the market, compatibility and playback support are not guaranteed for all media. The memory devices you want to connect should be tested in advance and/or formatted as FAT32. The playback of protected media, files or content stored inside them may fail. The USB-A port is not used for charging portable devices. Do not connect drives with a power consumption greater than 2W to the USB-A port.

# 7. Apple CarPlay ("H")

Connect your iPhone via Wifi or data cable using Apple CarPlay.

# Wireless transmission:

Locate the SCT M750BWT on your iPhone via Bluetooth, connect to it. During pairing, you will be asked to confirm the pairing PIN. Your iPhone will automatically connect via Bluetooth and set up Wili transmission to start Apple CarPlay.

# Wired transmission:

Connect your iPhone with the original data cable (not included) to the SCT M750BWT. Confirm the connection of both devices on your iPhone. Apple CarPlay will start automatically.

For instructions on how to work with Apple CarPlay, contact your Apple manufacturer. The **Car Home** button is used to exit the Apple CarPlay environment to the main menu.

# 8. Android Auto ("I")

Connect your phone via Wifi or data cable using Android Auto. Make sure your device and version of Android supports Android Auto.

# Wireless transmission:

Locate and connect to the SCT M750BWT on your phone via Bluetooth. During pairing, you will be asked to confirm the pairing PIN. Your phone will automatically connect via Bluetooth and set up Wifi transmission to start Android Auto.

# Wired transmission:

Connect your phone with the original data cable (not included) to the SCT M750BWT. Confirm the connection of both devices on your phone. Android Auto will start automatically.

For instructions on how to work with Android Auto, contact your device manufacturer. To exit Android Auto from the main menu, press the EXIT button.

Tip for Android Auto and Apple CarPlay: If the phone is unable to automatically connect to the SCT M750BWT even if a Wifi connection is established, restart the SCT M750BWT by unplugging it from the car socket and letting it boot back into the main menu. Repeat the wireless connection. If the service does not start, connect the phone using the data cable so that the service is established this way. Then cancel the wired connection and repeat the wireless service start-up.

# 9. MirrorLink ("J")

To get the mirroring function of your Android device working property, download the app using the OR code (Menu/Settings/ General/AutoLink APK). Once installed and all rights are enabled, this feature will automatically start when your phone is connected.

# 10. AUX

To transfer audio **from the SCT M750BWT** to the car sound system, use the 3.5 mm Jack cable.

# Caution:

Before connecting, make sure that both devices have had the volume turned down to the minimum level to avoid damaging the speakers.

# 11. Parking Camera

An additional rear camera is included. If the parking camera is connected correctly, the image will be automatically projected to the SCT M750BWT after engaging reverse gear of your vehicle. The parking camera function overrides all other functions.

# Connection:

Connect the parking camera to the AVIN socket on the SCT M750BwT. Pull the parking camera wire to the rear of your car. Position the parking camera so that the parking lanes displayed match the actual parking lanes on the road. Connect the free red wire to the "+" pole of the reversing light. The SCT M750BWT switches to the parking camera display mode when the reverse gear is engaged and the reversing light is illuminated.

# Caution:

- Leave the installation of the parking camera to experts (car electricians).
- Place the connection wire from the camera to the SCT M750BWT so that there is no interference (the wire must not be disturbed by other devices).
- Position all components, the reversing camera, the wire and the SCT M750BWT in such a way that they do not affect driving safety and do not distract the driver.
- The manufacturer is not liable for any damage caused to the vehicle during the assembly of individual components.
- Avoid short circuits when assembling all components.
- Check if your car has a "-" pole, otherwise do not install the parking camera.

# 12. Technical Specifications

# Android Auto/CarPlay

Wireless connection Automatic reconnection Voice control Compatible with Android 10/iOS 8 and later

# Touch screen

Screen size: Technology 7" IPS Resolution: HD 1024 × 600 pixels 16:9 Day/night mode

# Network/connection

WiFi: 5 GHz (802.11 b/g/n) Bluetooth: 5.0 USB interface Playback from USB (up to 32 GB) Phone display mirroring support

# **Reversing camera**

720P resolution Reverse signal detection Jack 2.5 mm input / 5 V power supply

# Chipset and memory:

CPU: Sunplus SPHE8368 RAM memory: 1 GB DDR3

# Supported audio-video formats

Video: AVI/ MPEG/MKV/MP4/FLV Audio: MP3/WMA/AAC/AC3/OGG/REAL AUDIO/FLAC/APE Image: JPEG/TIFF/PNG/GIF

# Other

Wireless audio transmission to the car speakers via FM Handsfree Bluetooth calling Built-in microphone Jack 3.5 mm AUX Output USB-C power connector Power supply: DC 12–24V, Max 3A Dimensions: 180×117×15mm Weight: 290 g (main unit)

# Supply Content

360 degree magnetic holder for window and ventilation grille 12–24V adapter with two USB ports USB-C power cable 3.5 mm jack cable Reversing camera

| FM radio  | Band range                   | 87.5MHz-108MHz           |
|-----------|------------------------------|--------------------------|
|           | Version                      | 5.0                      |
| Bluetooth | Maximum Transmitter<br>Power | 100mW @ 2.4GHz-2.4835GHz |
|           | Supported profiles           | HFP A2DP PBAP IAP2 SPP   |
|           | Codec                        | SBC                      |
| WiFi      | Broadcast band               | 5 GHz                    |

# INSTRUCTIONS AND INFORMATION ON THE DISPOSAL OF DISCARDED PACKAGING MATERIALS

Take the packaging material to a collection yard for disposal.

# DISPOSAL OF DISCARDED ELECTRICAL AND ELECTRONIC EQUIPMENT

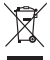

This symbol on the product, accessory or packaging indicates that the product must not be treated as normal household waste. Please dispose of this product in a collection yard designated for the recycling of electrical and electronic equipment. In some EU countries or in some European countries, you can return your products to your locat retailer when you buy an equivalent new product. By disposing of this product properly, you are helping to protect valuable natural resources and prevent the potential negative environmental and human health impacts that could result from improper waste disposal. Please contact your local authority or the nearest waste collection yard for further details. Improper disposal of this type of waste may be subject to a legal fine.

# For companies in the European Union

If you need to dispose of electrical or electronic equipment, ask your dealer or supplier for the necessary information.

# Disposal in countries outside the European Union

If you wish to dispose of this product, please ask the Ministry or your dealer for the necessary information on the correct disposal method.

**CE** The product meets the EU requirements.

FAST CR, a.s. hereby declares that the radio equipment type SCT M750BWT conforms to the 2014/53/EU Directive. For full version of the EU declaration of conformity, please refer to www.sencor.eu website.

Text, design and technical data are subject to change without notice and we reserve the right to make changes.

The original version is in Czech. Manufacturer's address: FAST ČR, a.s., U Sanitasu 1621, Říčany CZ-251 01

# SENCOR

# EN Warranty conditions

### Warranty card is not a part of the device packaging.

This postuli is wanning for the general of 24 months from the table of parthase to the end-user. Wanning is include to be including conduction. Wanning is entered only to leadance pada use to be produced and the product was to bagin or domentation. The damin for service and the applied affine it exhibits' stop where the product was tobagin or domentation. We can be applied affine it exhibits' stop where the product was tobagin or domentation and the damin's applied affine it exhibits' stop where the product was tobagin or leadence and the applied affine it is applied affine it and the damin's applied affine it is applied affine it is applied affine it is applied affine it is applied affine it is applied affine it is applied affine and the applied affine and the applied affine and the applied affine and the stop where the product is independent concerns is addigated to passes in a second stage and applied affine affine a

### This warranty is void especially if apply as follows:

- Defects which were put on sale
- Wear-out or damage caused by common use.
- The product was damaged by unprofessional or wrong installation, used in contrary to the applicable instruction manual, used in contrary to legal enactment and common process of use or used for another purpose which has been decimed for.
- The product was damaged by uncared-for or insufficient maintenance.
- The product was damaged by dirt, accident of force majeure (natural disaster, fire, and flood).
- Defects on functionality caused by low duality of signal, electromagnetic field interference etc.
- The product was mechanically damaged (e.g. broken button, fall).
- Damage caused by use of unsuitable media, fillings, expendable supplies (batteries) or by unsuitable working conditions (e.g. high temperatures, high humiditu, guakes).
- Repair, modification or other failure action to the product by unauthorized person.
- End-user did not prove enough his right to claim (time and place of purchase).
- Data on presented documents differs from data on products.
- Cases when the claiming product cannot be indentified according to the presented documents (e.g. the serial number or the warranty seal has been damaged).

### Manufacturer:

FAST ČR, a.s., U Sanitasu 1621, Říčany 251 01, Czech Republic

Visit www.sencor.com for detailed information about authorized service centers.

The original version of the instructions is in the Czech language, other language versions are made by the appropriate translation.

FAST ČR, a.s., U Sanitasu 1621, Říčany CZ-251 01